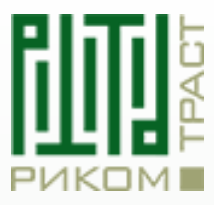

Риком-Траст

# **QUIK.** Ключи шифрования

10.2024

# Оглавление

| Создание ключей    | 3 |
|--------------------|---|
| Подключение ключей | 5 |
| Регистрация ключей | 8 |

## Создание ключей

Программа для генерации ключей загружается автоматически с программой QUIK. Она находится в папке "*KeyGen*", где лежат все основные файлы с торговым терминалом. Папка с QUICK находится у Вас на компьютере в разделе "*Документы*".

Вам нужно зайти в данную папку и нажать на файл "*KeyGen.exe*". У Вас должно открыться следующее окно:

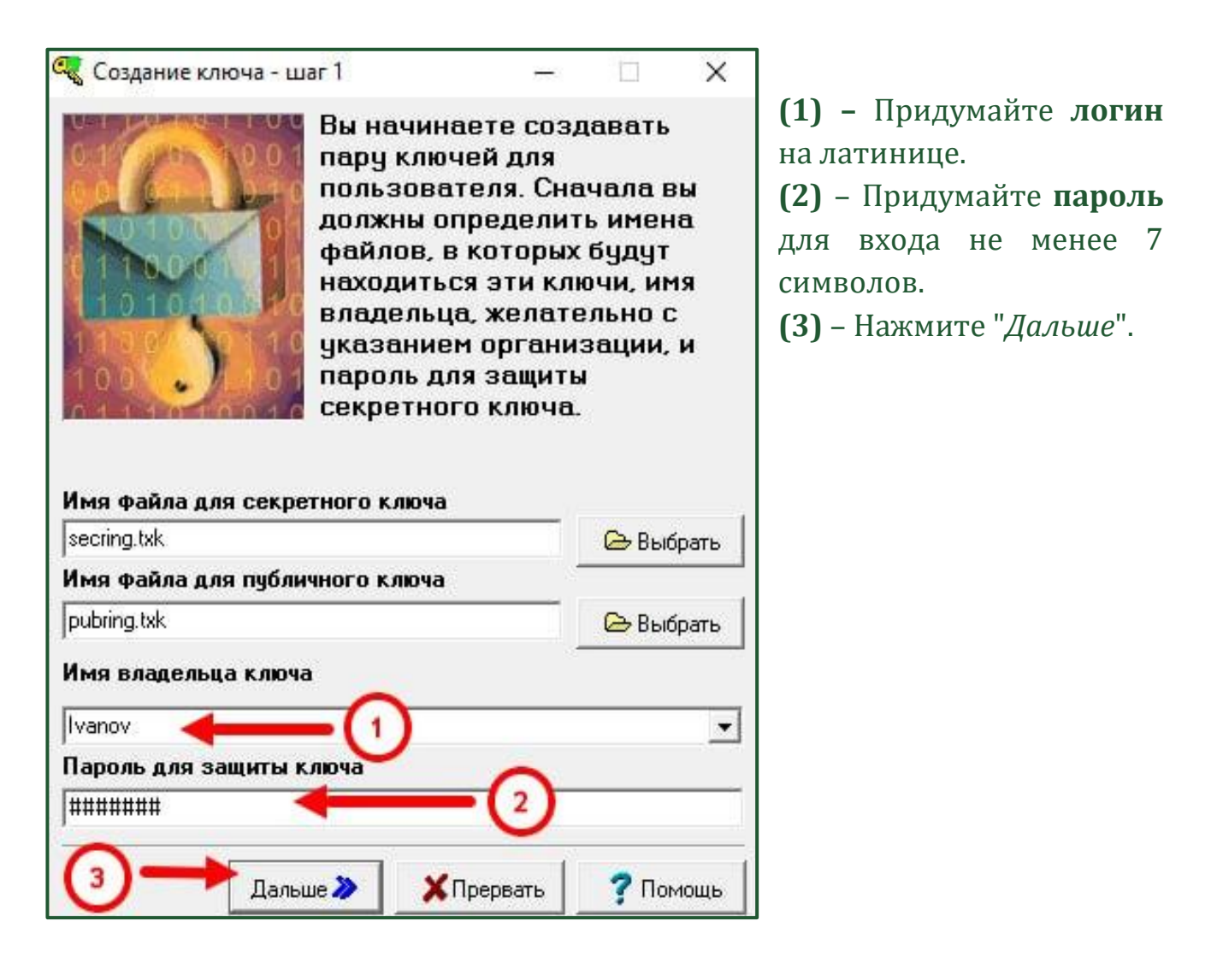

После данного шага Вас перенаправит на следующий этап создания ключей. На этом этапе программа попросит Вас заново ввести **пароль** и проверить Ваш **логин**. Мы крайне рекомендуем записать Ваши данные для входа, так как именно они будут использованы для входа в торговый терминал QUIK. Если все предыдущие шаги были выполнены правильно, то программа по генерации ключей шифрования должна предложить Вам *создать* ключ.

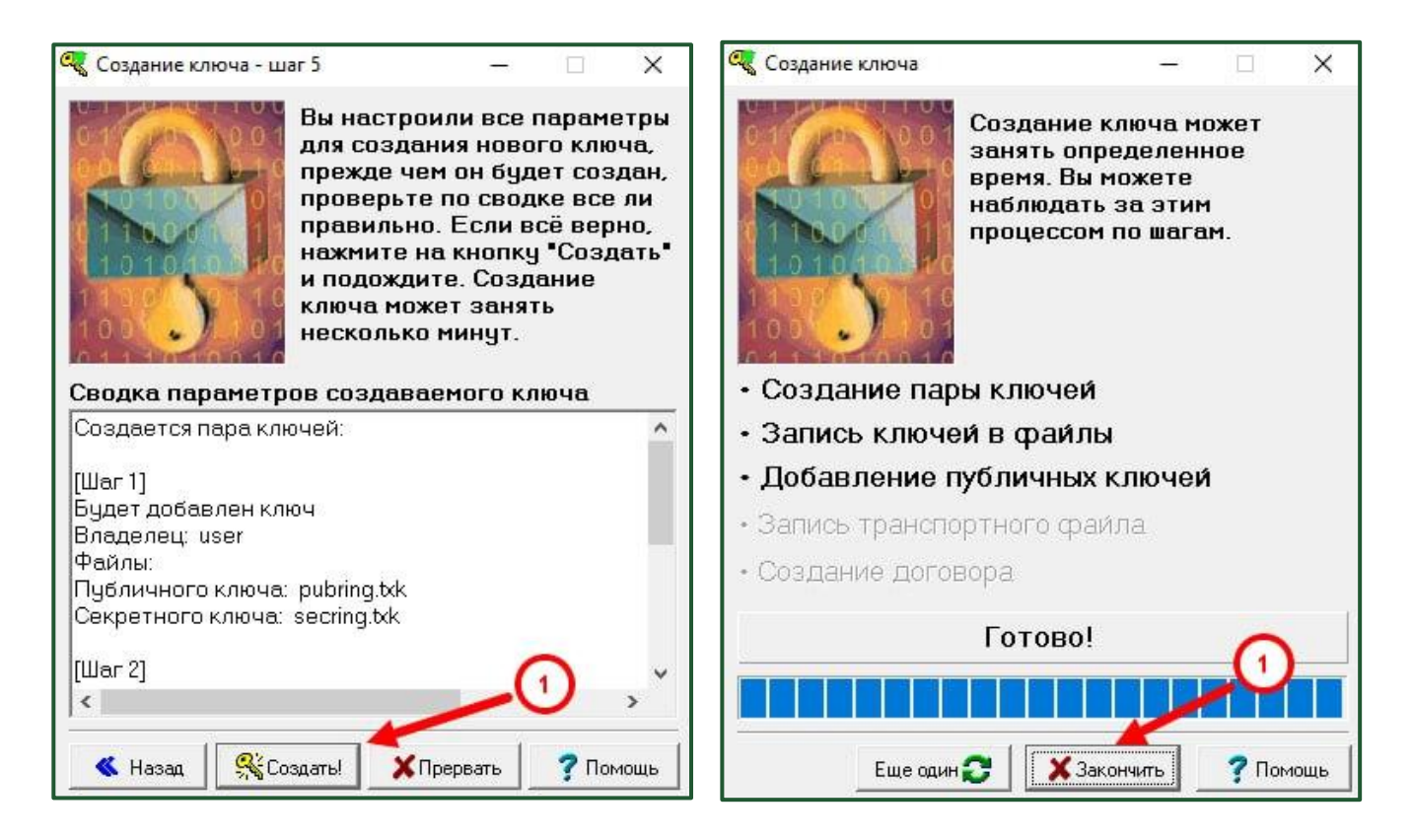

После того, как Вы нажмёте на кнопку "*Создать!*" программа некоторое время будет создавать Ваши личные ключи шифрования. При успешном создании ключей, программа напишет "*Готово!*" и предложит Вам "*Закончить*". Программа автоматически создаст данные ключи в папке, в которой Вы первоначально запустили программу "*КеуGen*".

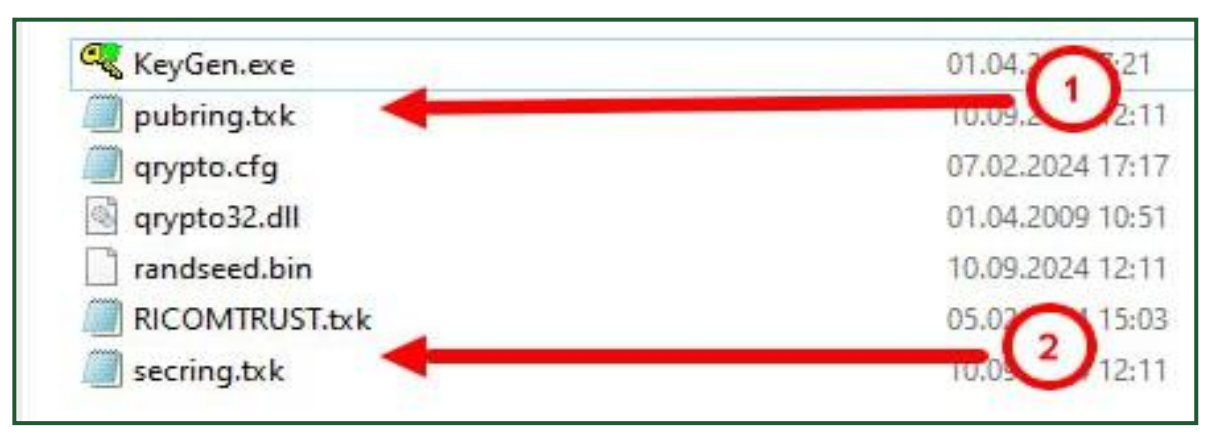

<sup>(1) –</sup> Публичный Ключ (*pubring.txk*)

**(2)** – Секретный Ключ (*secring.txk*)

**Поздравляем!** Вы успешно сгенерировали ключи шифрования для торгового терминала QUIK.

## Подключение ключей

На данном шаге необходимо указать в торговом терминале QUIK какие ключи шифрования он будет использовать.

На рабочем столе Вашего ПК появился ярлык QUIK. Также его можно найти в папке со всеми файлами торгового терминала. Вам необходимо зайти в него.

После появления окна с входом, Вам нужно нажать на "Отмена"1.

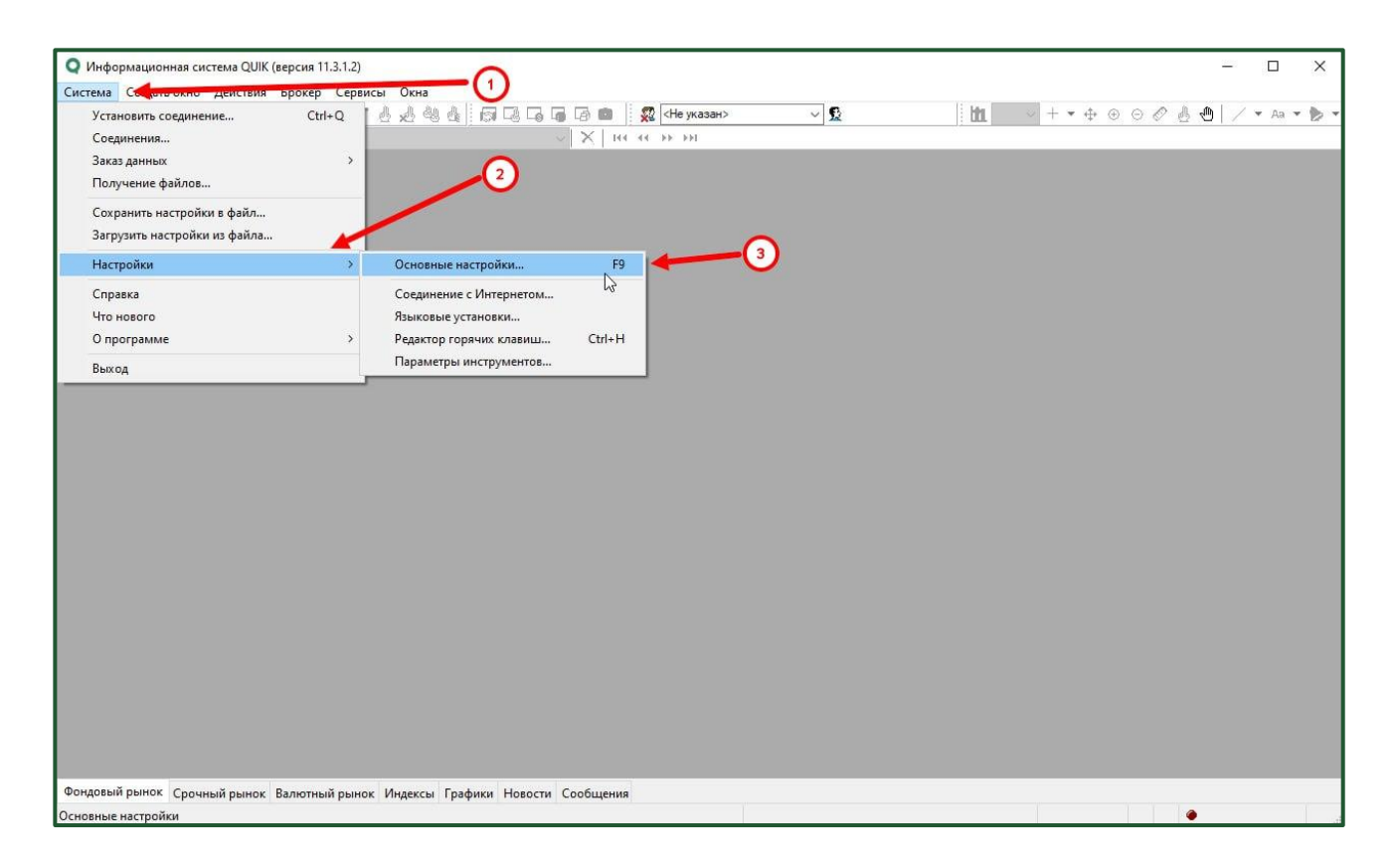

После того, как Вы отменили вход в учётную запись необходимо выполнить следующие шаги:

- (1) Нажмите на "*Система*" в верхнем левом углу.
- (2) Зайдите в "*Настройки*".
- (3) Выберите подменю "Основные настройки...".

<sup>&</sup>lt;sup>1</sup> Статус Вашего входа в систему можно определить с помощью **ключа**, который находится в верхнем левом углу. Если горит ключ с красным крестом – Вы **зарегистрированы** и, нажав на этот символ, Вы выйдите из системы. Если показан знак с обычным ключом, то Вы **не зарегистрированы** и, нажав, система предложит Вам ввести логин и пароль.

#### У Вас откроется окно с названием "*Настройки клиентского места*".

| <b>Q</b> Информационная система QUIK (версия 11.3.1.2)                                                                          | - 0                                                   | × |
|----------------------------------------------------------------------------------------------------|-------------------------------------------------------|---|
| Система Содать окно<br>Система Содать окно<br>П<br>П<br>П<br>П<br>П<br>П<br>П<br>П<br>П<br>П<br>П<br>П<br>П                     | te указан> V S ht + + + + + + + + + + + + + + + + + + |   |
| Справка                                                                                                    | Сохранить Отмена                                      |   |
|                                                                                                    |                                                       |   |
| Фондовыи рынок Срочный рынок Валютный рынок Индексы Графики Новости Сообщения<br>Разорвать соединение с информационным сервером |                                                       |   |

Сначала Вам необходимо нажать на "+" около "*Программа*" (1). Таким образом, Вы сможете выбрать раздел "*Шифрование*" (2). В открывшемся окне Вам нужно нажать на иконку, которая находится напротив "*Настройки по умолчанию*" (3).

| □ Программа<br>— Панели инструментов<br>⊕ Получение данных<br>— Сохранене данных<br>— Файлы настроек<br>— Замена инструментов<br>— Контекстьое менно<br>— Зклорт данных<br>Бифе объема. | Шифровать с помощью СКЗИ:<br>Текущее состояние СКЗИ:<br>Настройки по умолчанию:                                                                                | Qrypto32<br>Неактивно                   |   |   |
|----------------------------------------------------------------------------------------------------|----------------------------------------------------------------------------------------------------|-----------------------------------------|---|---|
| — Шрифована<br>— Шрифована<br>— Новости<br>⊕. Торговля<br>⊕. Сообщения<br>⊕. Сообщения<br>⊕. Оскна<br>— QPILE скрипты<br>— Lua скрипты                                                  | Текущие настройки<br>Испољаземый файл наст<br>С:\QUIK-RICOM\qupplo.clg<br>Файл с публењик клоч<br>рибита bk.<br>Файл с секретными клоч<br>secing.tk<br>Сохрани | Х<br>роек.<br>вкии<br>акии<br>пъ Отмена | ( | Ð |

Далее у Вас откроется окно "*Текущие настройки*". Как можно заметить, тут программа просит нас указать путь к ключам. Это можно сделать, нажав на три точки справа от названия файла **(1)**.

Мы продемонстрируем Вам, как добавить ключ "*pubring.txk*". Файл с секретным ключом "*secring.txk*" добавляется полностью аналогично.

| $\leftarrow$ $\rightarrow$ $\checkmark$ 🚹 $>$ Этот компьютер $>$ Локальный диск (C:) $>$ QUIK-RICOM $>$ KeyGen $\checkmark$ 강 |                      |                  | □ 0        | ) Поиск в: KeyGen |                   | P   |   |
|----------------------------------------------------------------------------------------------------|----------------------|------------------|------------|-------------------|-------------------|-----|---|
| Упорядочить 🕶 Но                                                                                                    | вая папка            |                  |            |                   | []==              | • 🔳 | ( |
| 📌 Быстрый доступ                                                                                                    | Имя                  | Дата изменения   | Тип        | Размер            |                   |     |   |
| A 1 14 2                                                                                                    | pubring.txk          | 10.09. 1 2:34    | Файл "ТХК" | 1 K               | Б                 |     |   |
| OneDrive - Person                                                                                                    | RICOMTRUST.txk       | 05.02.2024 15:03 | Файл "ТХК" | 1 K               | Б                 |     |   |
| 🛄 Этот компьютер                                                                                                    | ing.txk              | 10.09.2024 12:34 | Файл "ТХК" | 1 K               | Б                 |     |   |
| 💣 Сеть                                                                                                    |                      |                  |            |                   |                   |     |   |
| Им                                                                                                    | я файла: pubring.txk |                  |            | ~ *               | .txk - файлы ключ | ей  |   |

После того, как Вы нажали на три точки напротив соответствующего файла, Вам будет необходимо выбрать ключ **(1)**. Ключи шифрования находятся в папке "*KeyGen*", которая в свою очередь находится в коренной папке с торговым терминалом QUIK.

После добавления путей для всех двух ключей Вам необходимо нажать сначала на кнопку "*Сохранить*" во всплывающем окне **(1)**, а потом непосредственно в самих настройках **(2)**.

| астройки клиентского места                                                                                                    |                                                                                                    |
|----------------------------------------------------------------------------------------------------|----------------------------------------------------------------------------------------------------|
| Программа<br>Панели инструментов<br>В. Получение данных<br>Сохранение данных<br>- Файлы настроек<br>- Замаев инструментов<br>- Контестное менно<br>- Экспорт данных<br>- Буфер Обыена | Шифровать с помощью СКЗИ: Флурго32                                                                                                    |
| Шрифты<br>Зауки<br>Шифрование<br>Навости<br>⊕ Торговля<br>© Сообщения<br>⊕ Окна<br>⊕ Окна<br>— ОРИЕ серипты                                                                           | Teryupur excrption X   Monossystexit quin recriptors X   CVQUER-RICOMArypito dg Paint on gdinnesses in northering tok   CVQUER-RICOMArypitoring tok Image: Comparison of the company of the company of the company of the company of the company of the company of the company of the company.   Cooperants Orneers |
| Справка                                                                                                    | (2)<br>Сстранить Отмена                                                                                                    |

**Поздравляем!** Вы успешно добавили ключи шифрования в торговый терминал QUIK.

### Регистрация ключей

Для того, чтобы Ваша учётная запись в терминале QUIK была активно необходимо отправить файл "*pubring.txk*" через <u>Личный Кабинет</u>.

Зайдите в Личный Кабинет счёта, который Вы переводите в QUIK. Важно отметить, что при переходе действующего счёта на торговлю через QUIK эта операция занимает один рабочий день, а при подключении нового счёта – в день подачи.

Когда Вы зайдёте в ЛК Риком-Траст, перейдите в раздел "*Услуги*". И нажмите на кнопку "*QUIK*".

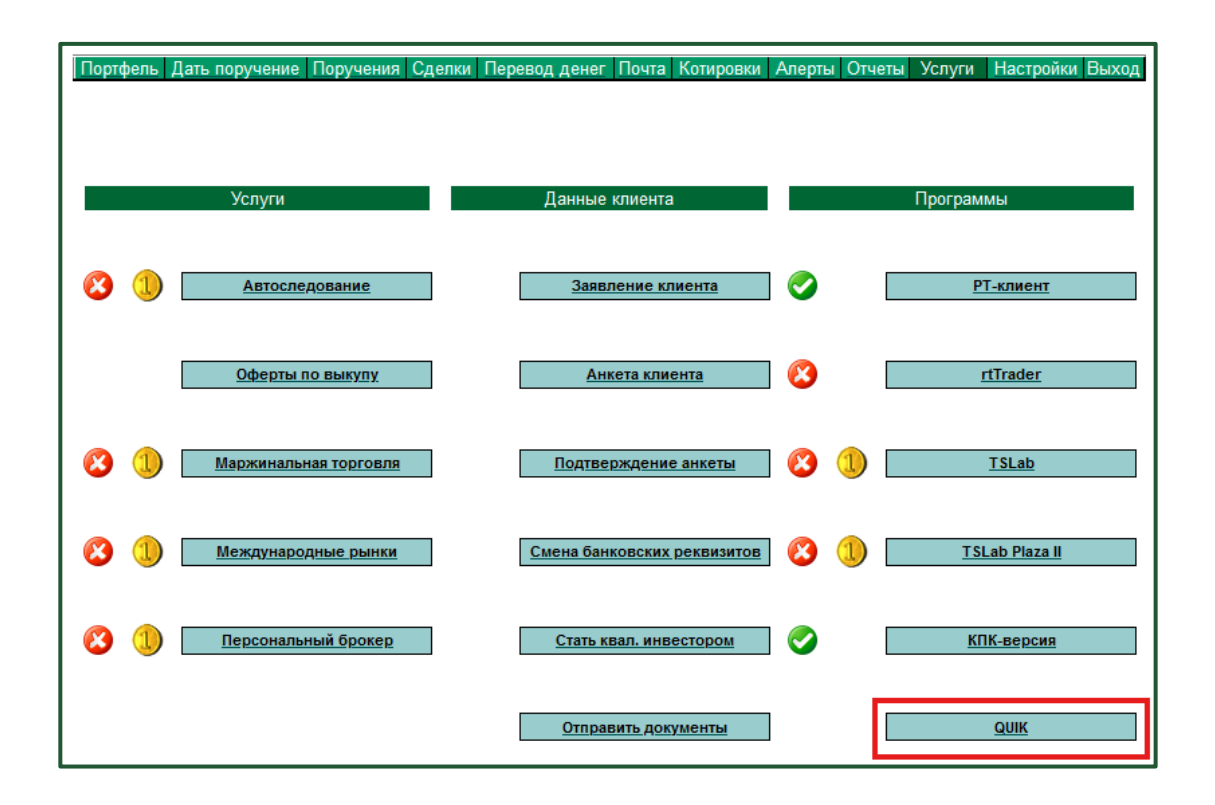

При переходе по данной кнопке, Вы увидите следующее окно:

|                                                               | QUIK                                                                                                    |                                                                                                    |
|---------------------------------------------------------------|----------------------------------------------------------------------------------------------------|----------------------------------------------------------------------------------------------------|
| Для подключе<br>программное<br>установки пот<br>KeyGen, входя | ния к системе QUIK необходим<br>обеспечение QUIK с нашего оф<br>ребуется сгенерировать ключи<br>щей в состав программы.                  | о скачать и установить<br>ициального сайта. После<br>с использованием утилиты                                              |
| Полученный п<br>соответствую<br>Наши специал<br>следующего те | убличный ключ (файл <b>pubring.t</b><br>цее поле ниже. После этого нах<br>исты подключат Ваш счет на се<br>оргового дня вы сможете прист | <b>хk</b> ) необходимо загрузить в<br>кмите кнопку "Подключить QUIK"<br>рверах QUIK, и уже со<br>упить к работе в системе. |
| Ваш публичнь                                                  | ій ключ                                                                                                    |                                                                                                    |
| 06200                                                         |                                                                                                    |                                                                                                    |

Далее нажмите на кнопку "*Обзор...*" и выберите Ваш файл "*pubring.txk*" (1).

| – 💛 🔹 📩 > Этот компьютер > Локальный диск (С:) > QUIK-RICOM > KeyGen 🗸 🗸 |                |                  | 🗸 🖸 Поиск в: КеуGen |        |         |  |
|--------------------------------------------------------------------------|----------------|------------------|---------------------|--------|---------|--|
| порядочить 🕶 Нов                                                         | ая папка       |                  |                     |        | EEE 👻 [ |  |
| 🖈 Быстрый д <mark>ос</mark> туп                                          | Имя            | Дата изменения   | Тип                 | Размер | VE      |  |
| SoneDrive - Person                                                       | RICOMTRUST.txk | 05.02.2024 15:03 | Файл "ТХК"          | 1      | КБ      |  |
| 💻 Этот компьютер                                                         | secring.txk    | 10.09.2024 12:34 | Файл "ТХК"          | 1      | КБ      |  |
| 🍠 Сеть                                                                   |                |                  |                     |        |         |  |
|                                                                          | <u></u>        |                  |                     |        |         |  |

Нажмите на кнопку "*Подключить QUIK*". После выполнения каждого шага данной инструкции Вы сможете работать через торговый терминал QUIK. Важно отметить, что при работе через QUIK возможность подавать поручения через Личный Кабинет и РТ-клиент будет отключена.

#### Мы желаем Вам успешных торгов!